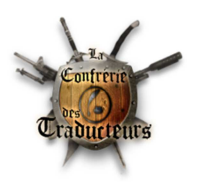

# Nifskope - Blender : import de mesh avec squelette dans Blender.

Par Gérauld (Mis en ligne sur le site de la Confrérie des Traducteurs)

Tout d'abord, se munir de la version 1.1.1 de Nifskope. Il y a un sujet dans les traités de la forge avec le lien et la procédure de configuration.

- Import d'un mesh avec squelette (exemple : armure)

Le fichier utilisé dans l'exemple sera cuirasslight\_1.nif présent dans meshes\armor\iron\male

#### Préparation du mesh avec Nifskope

Ouvrir le mesh dans Nifskope. Vous obtenez ceci (si les textures sont également extraites du bsa et si Nifskope est bien configuré) :

| ricon opplight_rium "mai                                                                                                    | re youn aboright_1.mit   bave AS : 40 a                                                                                                    |                                                                                                    | ■ Decet Block Detaile Teteractive Hele Link Link Black Details   KEM Joons =                                                                                                    |                    |
|----------------------------------------------------------------------------------------------------|----------------------------------------------------------------------------------------------------|----------------------------------------------------------------------------------------------------|----------------------------------------------------------------------------------------------------|--------------------|
|                                                                                                    |                                                                                                    |                                                                                                    | Keset Block Details Interactive Help Block List Block Details KHM Inspect                                                                                                    |                    |
|                                                                                                    | Value                                                                                                    |                                                                                                    |                                                                                                    |                    |
|                                                                                                    | Txt Cuir                                                                                                    | rassLight 1.nif [0]                                                                                                    |                                                                                                    |                    |
|                                                                                                    |                                                                                                    |                                                                                                    |                                                                                                    |                    |
|                                                                                                    |                                                                                                    |                                                                                                    | <u>.</u>                                                                                                    |                    |
|                                                                                                    |                                                                                                    |                                                                                                    |                                                                                                    |                    |
|                                                                                                    |                                                                                                    |                                                                                                    |                                                                                                    |                    |
|                                                                                                    |                                                                                                    |                                                                                                    |                                                                                                    |                    |
|                                                                                                    |                                                                                                    |                                                                                                    |                                                                                                    |                    |
|                                                                                                    |                                                                                                    |                                                                                                    |                                                                                                    |                    |
|                                                                                                    |                                                                                                    |                                                                                                    |                                                                                                    |                    |
|                                                                                                    |                                                                                                    |                                                                                                    |                                                                                                    |                    |
|                                                                                                    |                                                                                                    |                                                                                                    |                                                                                                    |                    |
|                                                                                                    |                                                                                                    |                                                                                                    |                                                                                                    |                    |
|                                                                                                    |                                                                                                    |                                                                                                    |                                                                                                    |                    |
|                                                                                                    |                                                                                                    |                                                                                                    |                                                                                                    |                    |
|                                                                                                    |                                                                                                    |                                                                                                    |                                                                                                    |                    |
|                                                                                                    |                                                                                                    |                                                                                                    |                                                                                                    |                    |
|                                                                                                    |                                                                                                    |                                                                                                    |                                                                                                    |                    |
| _                                                                                                    | Туре                                                                                                    | Value                                                                                                    | Argument Array1 Array2 Condition since u                                                                                                    | until Version Cond |
|                                                                                                    | Header                                                                                                    | Tet Colorad links 1 - if (0)                                                                                                    |                                                                                                    |                    |
|                                                                                                    | NiBlock                                                                                                    | Txt NPC Pelvis [Pelv] [1]                                                                                                    |                                                                                                    |                    |
|                                                                                                    | NiBlock                                                                                                    | Txt NPC Spine [Spn0] [2]                                                                                                    |                                                                                                    |                    |
|                                                                                                    | NiBlock                                                                                                    | Tet NPC L Thigh [LThg] [3]                                                                                                    |                                                                                                    |                    |
|                                                                                                    | NiBlock                                                                                                    | Twt NPC L Foot [Lft ] [5]                                                                                                    |                                                                                                    |                    |
|                                                                                                    |                                                                                                    |                                                                                                    |                                                                                                    |                    |
|                                                                                                    | NiBlock                                                                                                    | Txt NPC R Thigh [RThg] [6]                                                                                                    |                                                                                                    |                    |
|                                                                                                    | NiBlock<br>NiBlock                                                                                                    | Txt NPC R Thigh [RThg] [6]<br>Txt NPC R Calf [RClf] [7]                                                                                                    |                                                                                                    |                    |
|                                                                                                    | NiBlock<br>NiBlock<br>NiBlock<br>NiBlock                                                                                                    | Tet NPC R Thigh [RThg] [6]<br>Tet NPC R Calf [RClf] [7]<br>Tet NPC R Foot [Rft] [8]<br>Tet NPC Spine1 [Spn1] [9]                                                                                                    |                                                                                                    |                    |
|                                                                                                    | NiBlock<br>NiBlock<br>NiBlock<br>NiBlock<br>NiBlock                                                                                                    | Tet NPC R Thigh [RThg] [6]<br>Tet NPC R Call [RCH] [7]<br>Tet NPC R Foot [Rft] [8]<br>Tet NPC Spine1 [Spn1] [9]<br>Tet NPC Spine2 [Spn2] [10]                                                                                                    |                                                                                                    |                    |
|                                                                                                    | NiBlock<br>NiBlock<br>NiBlock<br>NiBlock<br>NiBlock                                                                                                    | TM NPC R Thigh (RThg) [6]<br>TM NPC R Carl (RCH) [7]<br>TM NPC R Foot (RTt ) [8]<br>TM NPC Spine 1 (Spn1) [9]<br>TM NPC Spine 2 (Spn2) [10]                                                                                                    |                                                                                                    |                    |
|                                                                                                    | NiBlock<br>NiBlock<br>NiBlock<br>NiBlock<br>NiBlock                                                                                                    | TM NPCR Thigh (RThg] [6]<br>TM NPCR Catri (RCH) [7]<br>TM NPC R Foot (RRT   8]<br>TM NPC Spine1 (Spn1] [9]<br>TM NPC Spine2 (Spn2] [10]                                                                                                    |                                                                                                    |                    |
| Cliqu                                                                                                    | NiBlock<br>NiBlock<br>NiBlock<br>NiBlock                                                                                                    | M NPC R Triph (RTNg) [6]<br>M NPC R Carl (RCI/[7]<br>M NPC R Foot (RTI [8]<br>M NPC Spine2 [Spr2] 10]<br>M NPC Spine2 [Spr2] 10] tite flèche dans la fe                                                                                                    | nêtre du bas à côté de Nibeader                                                                                                    |                    |
| Cliqu                                                                                                    | NBlock<br>NBlock<br>NBlock<br>NBlock<br>NBlock                                                                                                    | TM NPC R Tright (RTNg) [6]<br>TM NPC R Carl (RCI [7]<br>TM NPC R Foci (RTI [8]<br>TM NPC Spinel (Spin2] [10]<br>TM NPC Spine2 (Spin2] [10]                                                                                                    | nêtre du bas à côté de Niheader                                                                                                    |                    |
| Cliqu                                                                                                    | NBlock<br>NBlock<br>NBlock<br>NBlock<br>NBlock                                                                                                    | TM NEC R Triph (RTNg) [6]<br>TM NEC R Carl (RCT) [7]<br>TM NEC R Foot (RT1 [8]<br>TM NEC Spinet (Spin2) [10]<br>TM NEC Spinet (Spin2) [10]                                                                                                    | nêtre du bas à côté de Niheader                                                                                                    |                    |
| Cliq<br>Block 4 Us                                                                                                    | NBlock<br>NBlock<br>NBlock<br>NBlock<br>NBlock<br>NBlock                                                                                                    | TM NEC R Trigh (RTNG) [6]<br>TM NEC R Carl (RCI) [7]<br>TM NEC R for (RTI [8]<br>TM NEC Spine (Spin2) [9]<br>TM NEC Spine 2 (Spin2) [10]                                                                                                    | nêtre du bas à côté de Niheader                                                                                                    |                    |
|                                                                                                    | NBlock<br>NBlock<br>NBlock<br>NBlock                                                                                                    | The NPCR Stringh (RTNG) [6]<br>The NPCR Scall (RCT) [7]<br>The NPCR Scall (RCT) [8]<br>The NPCR Spine2 (Spin2) [10]<br>The NPC Spine2 (Spin2) [10]                                                                                                    | nêtre du bas à côté de Niheader                                                                                                    | 4                  |
| HIOCK II - US<br>Names                                                                                                    | NBlock<br>NBlock<br>NBlock<br>NBlock                                                                                                    | TH NEC RTHAN [RTH3] [6]<br>TH NEC RCIT [RCT[7]<br>TH NEC RTH [13]<br>TH NEC Spinel [Spin2] [10]<br>TH NEC Spine2 [Spin2] [10]<br>TH NEC Spine2 [Spin2] [10]                                                                                                    | nêtre du bas à côté de Niheader                                                                                                    | An                 |
| Cliqu<br>Hock it us<br>Name<br>NiHeader                                                                                                    | NBlock<br>NBlock<br>NBlock<br>NBlock<br>NBlock                                                                                                    | Twi NER R Thigh (RTNg) [6]<br>Twi NER R Carl (RCI) [7]<br>Twi NER R foot (RTI [8]<br>Twi NEC Spine2 (Spin2] [10]<br>titte flèche dans la fe<br>Type<br>Header                                                                                                    | nêtre du bas à côté de Niheader                                                                                                    | Ar                 |
| Cliqu<br>Hock it us<br>Name<br>NiHeader<br>Header                                                                                                    | NBlock<br>NBlock<br>NBlock<br>NBlock<br>NBlock<br>String                                                                                                    | Tw NPC R Trajn (RTMg) (6)<br>Tw NPC R Carl (RCT) [7]<br>Tw NPC R Foot (RT) [8]<br>Tw NPC Spinet (Spin1) [9]<br>Tw NPC Spinet (Spin2) [10]<br>The Comparison of the Comparison of the Com                                                                                                    | nêtre du bas à côté de Niheader<br>Value<br>Gamebryo File Format, Version 20.2.0.7                                                                                                    | Ar                 |
| Cliqu<br>nock trops<br>Name<br>NiHeader<br>Gopyrigi                                                                                                    | NIBlock<br>NIBlock<br>NIBlock<br>NIBlock<br>NIBlock<br>String                                                                                                    | The NPCR Stringh (RTMg) [6]<br>The NPCR Scief (RTT) [3]<br>The NPCR Spinet (Spin2) [30]<br>The NPC Spinet (Spin2) [30]<br>The NPC Spinet (Spin2) [30]<br>tite flèche dans la fe<br>Type<br>Header<br>HeaderString<br>LineString                                                                                                    | nêtre du bas à côté de Niheader<br>Value<br>Gamebryo File Format, Version 20.2.0.7                                                                                                    | Ar                 |
| Cliqu<br>nock truts<br>Name<br>NiHeader<br>Header :<br>Copyrigi<br>Version                                                                                                    | NBlock<br>NBlock<br>NBlock<br>NBlock<br>NBlock<br>String                                                                                                    | Twi NEC R Trigh (RTNG) [6]<br>Twi NEC R Carl (RCI) [7]<br>Twi NEC R Carl (RCI) [7]<br>Twi NEC Spine (Spin2) [10]<br>tite flèche dans la fe<br>Type<br>Header<br>Header<br>HeaderString<br>EileVersion                                                                                                    | nêtre du bas à côté de Niheader<br>Value<br>Gamebryo File Format, Version 20.2.0.7                                                                                                    | An                 |
| Cliqu<br>Hook to us<br>Name<br>A NiHeader<br>Header 1<br>Copyrigi<br>Version<br>Endian J                                                                                                    | NBlock<br>NBlock<br>NBlock<br>NBlock<br>NBlock<br>String<br>ht                                                                                                    | The NER E Thingh (RTNG) [6]<br>The NER E Carl (REIT) [7]<br>The NER E Fore (REIT) [8]<br>The NEC Spinel (Spin2) [10]<br>The NEC Spinel (Spin2) [10]<br>The NEC Spinel (Spin2) [10]<br>Type<br>Type<br>Header<br>Header<br>Header<br>HeaderString<br>LineString<br>FileVersion<br>EnglianTurpe                                                                                                    | Nêtre du bas à côté de Niheader<br>Value<br>Gamebryo File Format, Version 20.2.0.7<br>ENDIAN UNA VIEN                                                                                                    | Ar                 |
| Cliqu<br>Norte Is<br>Name<br>NiHeader<br>Header<br>Copyrig<br>Version<br>Endian 1<br>Higosofor                                                                                                    | NIBlock<br>NIBlock<br>NIBlock<br>NIBlock<br>NIBlock<br>String<br>ht<br>Vpe                                                                                                    | The NPCR Stringh (RTMg) [6]<br>The NPCR Carl (RCT) [7]<br>The NPCR Carl (RCT) [7]<br>The NPCR Spinel (Spinel (Spinel                                                                                                    | nêtre du bas à côté de Niheader<br>Value<br>Gamebryo File Format, Version 20.2.0.7<br>20.2.0.7<br>ENDIAN UNITO 11                                                                                              | Ar                 |
| Cliqu<br>Name<br>Name<br>NiHeader<br>Header<br>Copyrigi<br>Version<br>Endian I<br>User Ver<br>Num Per                                                                                                    | NBlock<br>NBlock<br>NBlock<br>NBlock<br>NBlock<br>String<br>ht<br>Type                                                                                                    | Type<br>Header<br>Header<br>HeADER<br>HeADER<br>HEADER<br>HEAD | nêtre du bas à côté de Niheader<br>Value<br>Gamebryo File Format, Version 20.2.0.7<br>20.2.0.7<br>ENDIAN UT<br>21<br>21<br>21                                                                                  | Ar                 |
| Cliqu<br>Hock it us<br>Name<br>NiHeader<br>Header<br>Copyrigi<br>Version<br>Endian T<br>User Ver<br>Num Bic                                                                                                    | NiBlock<br>NiBlock<br>NiBlock<br>NiBlock<br>NiBlock<br>String<br>ht<br>Vype<br>ston                                                                                                    | Type<br>Type<br>Type<br>Header<br>Header<br>Header<br>EndianType<br>Ulitte32<br>Ulitte32<br>Ulitte32                                                                                                    | nêtre du bas à côté de Niheader<br>Value<br>Gamebryo File Format, Version 20.2.0.7<br>20.2.0.7<br>ENDIAN UN<br>12<br>45                                                                                        | Ar                 |
| Cliques<br>Name<br>Name<br>NiHeader<br>Header :<br>Copyrigues<br>Version<br>Endian T<br>User Vers<br>Num Blo<br>User Vers                                                                                                    | NiBlock<br>NiBlock<br>NiBlock<br>NiBlock<br>NiBlock<br>String<br>ht<br>String<br>ht<br>sion<br>Scks<br>sion 2                                                                                                    | Twi NPCR Thingh (RTMG) [6]<br>Twi NPCR Carl (RCT) [7]<br>Twi NPCR Ford (RTT) [8]<br>Twi NPC Spinet (Spin2) [10]<br>Twi NPC Spinet (Spin2) [10]<br>title flèche dans la fe<br>Type<br>Header<br>HeaderString<br>LineString<br>FileVersion<br>EndianType<br>ulittle32<br>ulittle32<br>ulittle32                                                                                                    | nêtre du bas à côté de Niheader<br>Value<br>Gamebryo File Format, Version 20.2.0.7<br>20.2.0.7<br>ENDIAN UR<br>12<br>45<br>83                                                                                  | Ar                 |
| Cliqu<br>Name<br>Name<br>NiHeader<br>Header<br>Copyrigi<br>Version<br>Endian I<br>User Ver<br>Num Blo<br>User Ver<br>Onknow                                                                                                    | NBlock<br>NBlock<br>NBlock<br>NBlock<br>NBlock<br>String<br>ht<br>String<br>ht<br>String<br>String<br>St                                           | Twi NPCR Thingh (RTMG) (6)<br>Twi NPCR Carl (RCIT) [7]<br>Twi NPCR Carl (RCIT) [7]<br>Twi NPC RFord (RTI [8]<br>Twi NPC Spine2 (Spin2] (10)<br>title flèche dans la fe<br>Type<br>Header<br>HeaderString<br>LineString<br>FileVersion<br>EndianType<br>ulittle32<br>ulittle32<br>ulittle32                                                                                                    | nêtre du bas à côté de Niheader<br>Value<br>Gamebryo File Format, Version 20.2.0.7<br>20.2.0.7<br>ENDIAN UN<br>12<br>45<br>83<br>0<br>34                                                                       | Ar                 |
| Clique<br>Nort y us<br>Name<br>NiHeader<br>Header<br>Copyrigi<br>Version<br>Endian T<br>User Ver<br>Num Bic<br>User Ver<br>Unknow<br>> Export In                                                                                                    | NiBlock<br>NiBlock<br>NiBlock<br>NiBlock<br>NiBlock<br>String<br>ht<br>Vype<br>sion<br>ocks<br>sion 2<br>n fo                                                                                                    | Twi NER E Think (RTMG) (6)<br>Twi NER E Carl (RCT) (7)<br>Twi NER E Took (RT) (8)<br>Twi NEC Spinel (Spin) (9)<br>Twi NEC Spinel (Spin) (9)<br>Twi NEC Spinel (Spin) (9)<br>Type<br>Header<br>Header                                                                                                    | nêtre du bas à côté de Niheader<br>Value<br>Gamebryo File Format, Version 20.2.0.7<br>20.2.0.7<br>ENDIAN UN<br>11<br>45<br>83<br>0<br>34                                                                       | Ar                 |
| Cliques<br>Name<br>Name<br>NiHeader<br>Header :<br>Copyrigi<br>Version<br>Endian T<br>User Ver<br>User Ver<br>User Ver<br>User Ver<br>User Ver<br>User Ver<br>User Ver<br>Nam Blc<br>User Ver<br>User Ver<br>Nam Blc<br>User Ver<br>Nam Blc<br>Ver<br>Nam Blc<br>User Ver<br>Nam Blc<br>Ver<br>Nam Blc<br>Ver<br>Na | NiBlock<br>NiBlock<br>NiBlock<br>NiBlock<br>NiBlock<br>NiBlock<br>String<br>ht<br>String<br>ht<br>String<br>th<br>t<br>String<br>ht<br>fo<br>nin<br>String<br>ht<br>String<br>ht<br>String<br>String<br>ht<br>String<br>String<br>St                         | The NPCR Thingh (RTNG) [6]<br>The NPCR Carl (RCT) [7]<br>The NPC RFord (RTI ]8]<br>The NPC Spinet (Spin1) [9]<br>The NPC Spinet (Spin2) [10]<br>The NPC Spinet (Spin2) [10]<br>Type<br>Header<br>Header<br>HeaderString<br>LineString<br>FileVersion<br>EndianType<br>ulittle32<br>ulittle32<br>ulittle32<br>ulittle32<br>ulittle32                                                                                                    | nêtre du bas à côté de Niheader<br>Value<br>Gamebryo File Format, Version 20.2.0.7<br>20.2.0.7<br>ENDIAN LITE<br>12<br>45<br>83<br>0<br>0<br>34                                                                | Ar                 |
| International States States St                                                                                                    | NIBlock<br>NIBlock<br>NIBlock<br>NIBlock<br>NIBlock<br>String<br>ht<br>String<br>ht<br>Type<br>sion<br>cocks<br>sion 2<br>n Int 3<br>nfo<br>ock Types                                                                                                    | Twi NER R Trajn (RTMG) (6)<br>Twi NER Carl (RCT) (7)<br>Twi NER K Took (RT) (8)<br>Twi NEC Sprine (Sprin) (9)<br>Twi NEC Sprine (Sprin) (9)<br>Twi NEC Sprine (Sprin) (9)<br>Type<br>Header<br>Header<br>Header<br>Header<br>HeaderString<br>FileVersion<br>EndianType<br>ulittle32<br>ulittle32<br>ulittle32<br>ulittle32<br>ulittle32<br>ulittle32<br>ulittle32<br>ulittle32                                                                                                    | nêtre du bas à côté de Niheader<br>Value<br>Gamebryo File Format, Version 20.2.0.7<br>20.2.0.7<br>ENDIAN UP<br>12<br>45<br>83<br>0<br>34<br>9                                                                  | An                 |
| Clique<br>Norte de la<br>Name<br>NiHeader<br>Copyrigi<br>Version<br>Endian 1<br>User Ver<br>Num Blc<br>User Ver<br>Unknow<br>Export In<br>Num Blc<br>User Ver<br>Unknow<br>Export In<br>Num Blc<br>User Ver<br>Unknow                                                                                                    | NiBlock<br>NiBlock<br>NiBlock<br>NiBlock<br>NiBlock<br>NiBlock<br>String<br>ht<br>fype<br>sion<br>pocks<br>sion 2<br>n Int 3<br>nfo<br>nfo<br>pock Types<br>pes                                                                                                    | The NPCR Tarley (RTNG) [6]<br>The NPCR Carl (RCT) [7]<br>The NPCR Carl (RCT) [7]<br>The NPCR Tool (RT) [8]<br>The NPC Spinel (Spinel (                                                                                                    | nêtre du bas à côté de Niheader<br>Value<br>Gamebryo File Format, Version 20.2.0.7<br>20.2.0.7<br>ENDIAN LUC<br>45<br>83<br>0<br>34<br>9                                                                       | Ar                 |
| Clique<br>Mock IL US<br>Name<br>Name<br>NiHeader<br>Header I<br>Copyrigu<br>Version<br>Endian T<br>User Ver<br>Onknow<br>Export In<br>Export In<br>Export In<br>Export In<br>Block Ty<br>Block Ty<br>Block Ty                                                                                                    | NiBlock<br>NiBlock<br>NiBlock<br>NiBlock<br>NiBlock<br>NiBlock<br>String<br>ht<br>String<br>ht<br>String<br>ht<br>Ston<br>Docks<br>Sion<br>Docks<br>Sion<br>Docks<br>Sion<br>Docks<br>Sion<br>Docks<br>Sion<br>Docks<br>Sion<br>Docks<br>Sion<br>Docks<br>Sion<br>Docks<br>Sion<br>Docks<br>Sion<br>Dock<br>Signer Sur I Sing<br>Signer<br>Signer<br>Sig                                                                   | Tw NPC R Trajn (RTNG) [6]<br>Tw NPC R Carl (RCT) [7]<br>Tw NPC R For (RT) [8]<br>Tw NPC Spinet (Spin) [9]<br>Tw NPC Spinet (Spin) [9]<br>Tw NPC Spinet (Spin) [9]<br>Type<br>Header<br>Header<br>HeaderString<br>LineString<br>FileVersion<br>EndianType<br>Olittle32<br>Ulittle32<br>Ulitt                                                                                                    | nêtre du bas à côté de Niheader<br>Value<br>Gamebryo File Format, Version 20.2.0.7<br>20.2.0.7<br>ENDIAN UT<br>12<br>45<br>83<br>0<br>34<br>9                                                                  | Ar                 |
| Clique<br>North Lys<br>Name<br>Name<br>Name<br>Name<br>Name<br>Name<br>Norther<br>Num Bic<br>Num Bic<br>Num Bic<br>Num Bic<br>Shock Ty<br>Bick Ty<br>Bick Ty<br>B                                                                                                    | NiBlock<br>NiBlock<br>NiBlock<br>NiBlock<br>NiBlock<br>NiBlock<br>String<br>ht<br>Vype<br>ston<br>cks<br>sion 2<br>n Int 3<br>nfo<br>nfo<br>ck Types<br>pe Index<br>ze                                                                                                    | Twi NPCR Traing (RTMG) (6)<br>Twi NPCR Carl (RCT) (7)<br>Twi NPCR Carl (RCT) (7)<br>Twi NPCR Train (RTM) (7)<br>Twi NPC Sprine (Sprinz) (9)<br>Twi NPC Sprine (Sprinz) (9)<br>Type<br>Header<br>Header                                                                                                    | nêtre du bas à côté de Niheader<br>Value<br>Gamebryo File Format, Version 20.2.0.7<br>20.2.0.7<br>ENDIAN UP<br>45<br>83<br>0<br>34                                                                             | Ar                 |
| Cliques<br>Name<br>Name<br>NiHeader<br>Header :<br>Copyrigi<br>Version<br>Endian T<br>User Ver<br>User Ver<br>Unknow<br>Export In<br>Num Blc<br>User Ver<br>Unknow<br>Export In<br>Num Blc<br>Block Ty<br>Block Ty<br>Block Ty<br>Block Ty                                                                                                    | NiBlock<br>NiBlock<br>NiBlock<br>NiBlock<br>NiBlock<br>NiBlock<br>NiBlock<br>String<br>ht<br>String<br>ht<br>String<br>String<br>ht<br>String<br>ht<br>String<br>ht<br>String<br>String<br>Strin | The NPCR Table (RTMG) [6]<br>The NPCR Carl (RCT) [7]<br>The NPCR Carl (RCT) [7]<br>The NPCR Carl (RCT) [7]<br>The NPCR Const (RT) [8]<br>The NPCR Const (RT) [8]<br>The NPCR Const (RT) [8]<br>The NPCR Const (RT) [8]<br>Type<br>Header<br>Header<br>HeaderString<br>LineString<br>FileVersion<br>EndianType<br>ulittle32<br>ulittle32                                                                                                    | nêtre du bas à côté de Niheader<br>Value<br>Gamebryo File Format, Version 20.2.0.7<br>ENDIAN UNA<br>11<br>12<br>45<br>83<br>0<br>34<br>9<br>8<br>8<br>12<br>12<br>12<br>12<br>12<br>12<br>12<br>12<br>12<br>12 | Ar                 |
| Ilock It us<br>Name<br>Name<br>NiHeader<br>Header I<br>Copyrigi<br>Version<br>Endian I<br>User Ver<br>Onknow<br>D Export In<br>D Export In<br>D Export In<br>D Block Ty<br>D Block Ty<br>D Block Si<br>Num Blic                                                                                                    | NiBlock<br>NiBlock<br>NiBlock<br>NiBlock<br>NiBlock<br>NiBlock<br>String<br>ht<br>String<br>ht<br>String<br>ht<br>String<br>ht<br>Stop<br>Stop<br>Stop<br>Stop<br>Stop<br>Stop<br>Stop<br>Sto                                                                                                    | Twi NPCR Traing (RTMG) (6)<br>Twi NPCR Carl (RCT) (7)<br>Twi NPCR Carl (RCT) (7)<br>Twi NPCR Train (RTM) (7)<br>Twi NPC Sprine (Sprint 19)<br>Twi NPC Sprine (Sprint 19)<br>Type<br>Header<br>Header<br>Header<br>Header<br>Header<br>File Version<br>EndianType<br>ulittle32<br>ulittle32                                                                                                    | nêtre du bas à côté de Niheader<br>Value<br>Gamebryo File Format, Version 20.2.0.7<br>20.2.0.7<br>ENDIAN UP<br>11<br>12<br>45<br>83<br>0<br>34<br>9<br>8<br>8<br>32                                            | Ar                 |

- Remplacer la valeur 12 par 11 dans la ligne « user version »
- Remplacer la valeur 83 par 34 dans la ligne « user version 2 » située un peu en dessous.
- On va maintenant sauvegarder le nif sous un autre nom histoire de ne pas écraser l'original

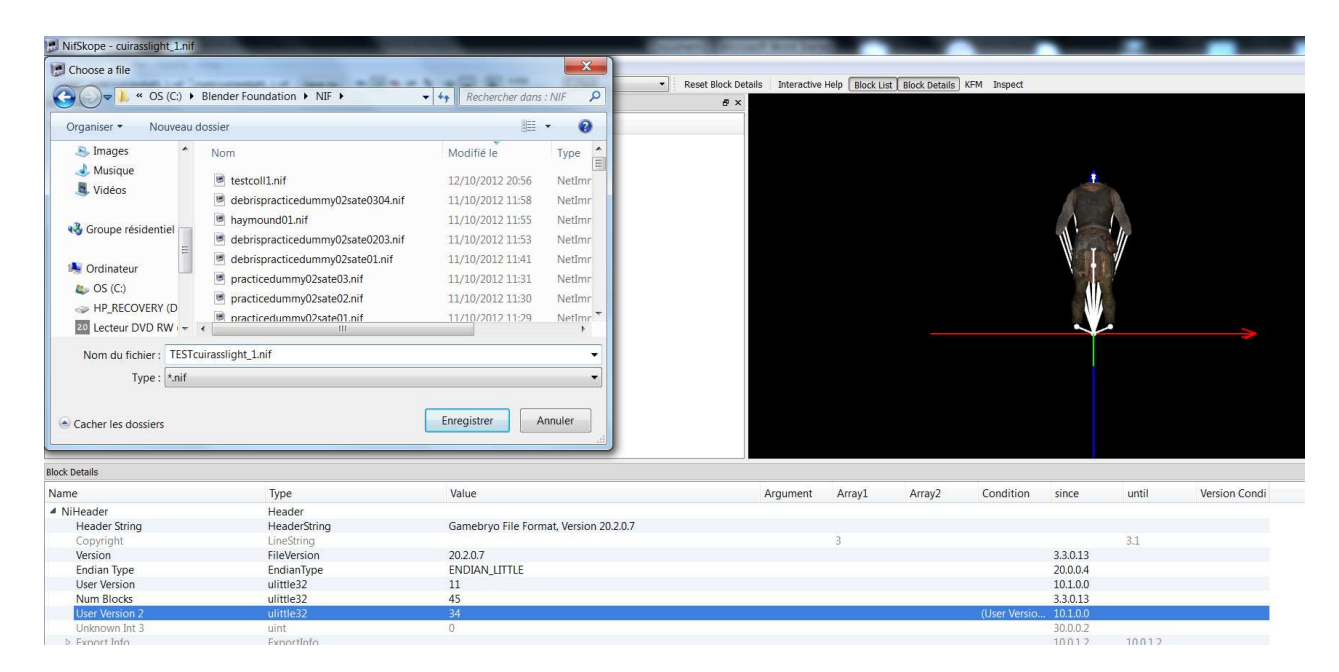

Nous nommerons le fichier TESTcuirasslight\_1 dans ce tuto.

Aussitôt la sauvegarde terminée, vous charger le fichier qui vient d'être sauvegarder afin que les changements effectués dans le Niheader soient actifs.

| Choose a file       | and the second second              | Supplication of the local division of the local division of the lo | ×                     |                                         |          |
|---------------------|------------------------------------|----------------------------------------------------------------------------------------------------|-----------------------|-----------------------------------------|----------|
| 🕞 🕞 🛡 📙 « OS (C:) 🕨 | Blender Foundation + NIF +         | ✓ 4→ Rechercher dans                                                                                                    | NIF P                 | Reset Block Details Interactive     S × | Help Blo |
| Organiser • Nouveau | dossier                            | )II •                                                                                                    |                       |                                         |          |
| Documents *         | Nom                                | Modifié le                                                                                                    | Туре                  |                                         |          |
| lmages              | TESTouirasslight 1 nif             | 13/10/2012 23:35                                                                                                    | Netime                |                                         |          |
| 🕹 Musique           | testeall1 aif                      | 12/10/2012 20:55                                                                                                    | Notime                |                                         |          |
| Vidéos              |                                    | 12/10/2012 20:30                                                                                                    | Neum                  |                                         |          |
|                     | debrispracticedummy02sate0304.nif  | 11/10/2012 11:58                                                                                                    | Netimr                |                                         |          |
| Croupe réridentiel  | haymound01.nif                     | 11/10/2012 11:55                                                                                                    | NetImr                |                                         |          |
| Coupe residentier   | debrispracticedummy02sate0203.nif  | 11/10/2012 11:53                                                                                                    | NetImr                |                                         |          |
| E                   | debrispracticedummv02sate01.nif    | 11/10/2012 11:41                                                                                                    | NetImr                |                                         |          |
| 🧏 Ordinateur        | practicedummv02sate03 pif          | 11/10/2012 11:31                                                                                                    | NetImr                |                                         |          |
| 😂 OS (C:)           | procticedummi@csate02.nif          | 11/10/2012 11:51                                                                                                    | Notime                |                                         |          |
| HP_RECOVERY (D)     | g practiceduminyozsateoznin        | 11/10/2012 11:50                                                                                                    | Neum                  |                                         |          |
| 20 Lecteur DVD RW   | practicedummy02sate01.nif          | 11/10/2012 11:29                                                                                                    | Netimr                |                                         |          |
| 🥪 HP v165w (J:) 🔻   | III III                            | 08/10/2012 23:06                                                                                                    | NetImr *              |                                         |          |
| Nom du              | i fichier : TESTcuirasslight_1.nif | *.nif *.kf *.kfa *.kfm *.r                                                                                                    | nifcach 👻             |                                         |          |
|                     |                                    | Ouvrir 🔻 🗛                                                                                                    | Annuler               |                                         |          |
| slock Details       |                                    |                                                                                                    |                       |                                         |          |
| Vame                | Туре                               | Value                                                                                                    |                       | Argument                                | Array    |
| A NiHeader          | Header                             |                                                                                                    |                       |                                         |          |
| Header String       | HeaderString                       | Gamebryo File Forn                                                                                                    | nat, Version 20.2.0.7 |                                         |          |
| Copyright           | LineString                         |                                                                                                    |                       |                                         | 3        |
| Version             | FileVersion                        | 20.2.0.7                                                                                                    |                       |                                         |          |
| Endian Type         | EndianType                         | ENDIAN_LITTLE                                                                                                    |                       |                                         |          |
| User Version        | ulittle32                          | 11                                                                                                    |                       |                                         |          |
| Num Blocks          | ulittle32                          | 45                                                                                                    |                       |                                         |          |
| User Version 2      |                                    |                                                                                                    |                       |                                         |          |

Notre mesh est devenu tout blanc, C'EST NORMAL. Il suffit de regarder à gauche de la fenêtre de rendu pour voir que quelques nœuds ne sont plus inclus dans l'arboresence du nœud 0.

Dans cet exemple, ce sont les nœuds 6, 8 et 14 ainsi que leur arborescence qu'il va falloir supprimer.

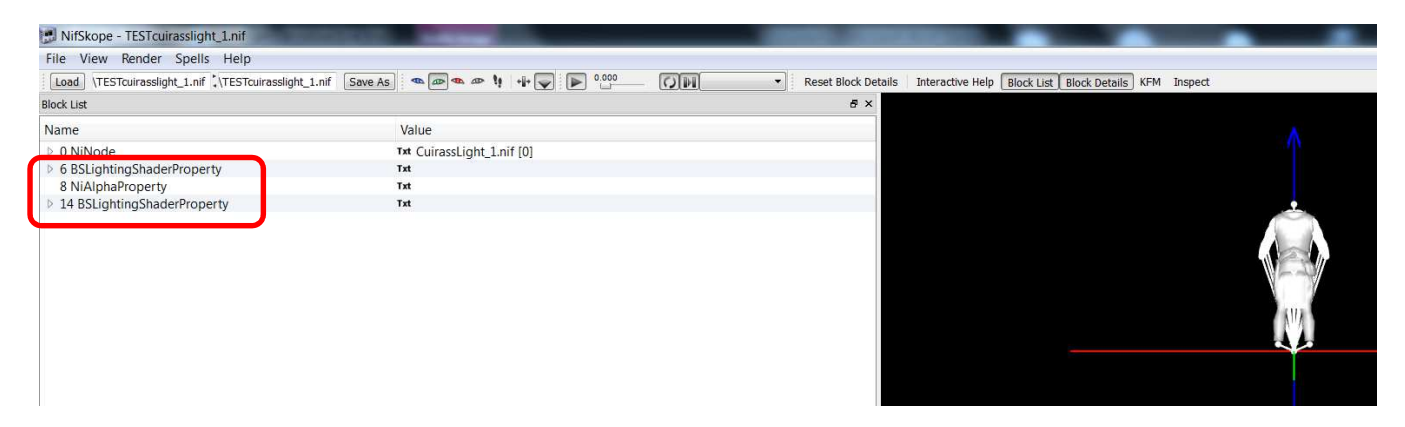

Pour les supprimer, il faut sélectionner chacun d'entre eux et les supprimer en appuyant sur CTRL + SUPPR. Ou en faisant un clic droit, choisissant « block » puis « remove branch »

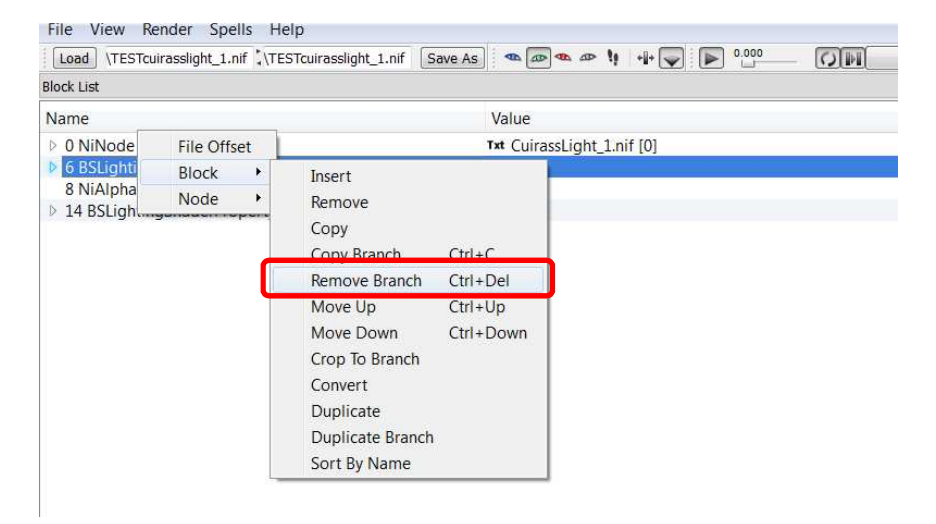

Une fois les 3 branches supprimées, il doit rester uniquement le ninode 0 et son arborescence :

| NifSkope - TESTcuirasslight_1.nif            | And a second second sec |
|----------------------------------------------|----------------------------------------------------------------------------------------------------|
| File View Render Spells Help                 |                                                                                                    |
| Load \TESTcuirasslight_1.nif \\TESTcuirassli | ght_1.nif Save As 🦔 👁 🙅 🐏 📲 🜄 🕒 0.000                                                                                                    |
| Block List                                   |                                                                                                    |
| Name                                         | Value                                                                                                    |
| ▷ 0 NiNode                                   | Txt CuirassLight_1.nif [0]                                                                                                    |
|                                              |                                                                                                    |

Maintenant, il s'agit de vérifier dans l'arborescence, s'il n'y a rien qui peut gpener les scripts d'import de Blender :

| NifSkope - TESTcuirasslight_1.nif                             |                                      |
|---------------------------------------------------------------|--------------------------------------|
| File View Render Spells Help                                  |                                      |
| Load \TESTcuirasslight_1.nif \\TESTcuirasslight_1.nif Save As | s 🗠 🐼 👁 🐓 📲 👽 🕨 0.000 🕢 🕅 Reset B    |
| Block List                                                    |                                      |
| Name                                                          | Value                                |
| ✓ 0 NiNode                                                    | Txt CuirassLight_1.nif [0]           |
| ▲ 1 NiTriShape                                                | Txt _Cuirass_1 [30]                  |
| 2 NiTriShapeData                                              |                                      |
| 3 BSDismemberSkinInstance                                     |                                      |
| 16 NiNode                                                     | Txt NPC R Thigh [RThg] [6]           |
| 17 NiNode                                                     | Txt NPC R Calf [RCIf] [7]            |
| 18 NiNode                                                     | Txt NPC R Foot [Rft ] [8] 0x0000006  |
| 19 NiNode                                                     | Txt NPC Spine1 [Spn1] [9]            |
| 20 NiNode                                                     | Txt NPC Spine2 [Spn2] [10]           |
| 21 NiNode                                                     | Txt NPC R Clavicle [RClv] [11]       |
| 22 NiNode                                                     | Txt NPC R UpperArm [RUar] [12]       |
| 23 NiNode                                                     | Txt NPC R UpperarmTwist1 [RUt1] [13] |
| 24 NiNode                                                     | Txt NPC R UpperarmTwist2 [RUt2] [14] |
| 25 NiNode                                                     | Txt NPC L Clavicle [LCIv] [15]       |
| 26 NiNode                                                     | Txt NPC L UpperArm [LUar] [16]       |
| 27 NiNode                                                     | Txt NPC L UpperarmTwist1 [LUt1] [17] |
|                                                               |                                      |

Nous apercevons donc le ninode 0 qui sert de racine au mesh.

Ensuite un bloc Nitrishape : celui-ci peut contenir toutes les informations d'un modèle 3D : les sommets, les triangles dessiant lea forme en elle-même de l'objet, l'UVmap (table de correspondance entre les points de la texture et le modèle 3D...)

Dans notre exemple, il contient un NitrishapeData (2) donc les informations de forme de l'objet et un BSDiememberSkinInstance qui sert à faire le lien entre le modèle 3D et le squelette sur lequel il doit s'appliquer.

Tous les Ninodes donc le nom commence par NPC correspondent aux os du squelette associé utilisés dans le BSDismemberSkinInstance. C'est notre armature.

Ces blocs, Ninode, Nitrishape, NitrishapeData, BSDismemberSkinInstance sont compréhensibles par Blender 2.49b et les scripts associés. Le mesh est donc prêt pour l'import dans Blender.

NE PAS OUBLIER DE SAUVEGARDER LES MODIFICATIONS AVANT DE PASSER A BLENDER.

Pour la suite, ouvrir Blender 2.49b avec les scripts d'import de fichiers nif installés. Faites place nette en supprimant le cube présent par défaut dans la fenêtre de rendu.

## Import du mesh dans Blender

Cet import se fera en deux étapes.

#### Import de l'armature :

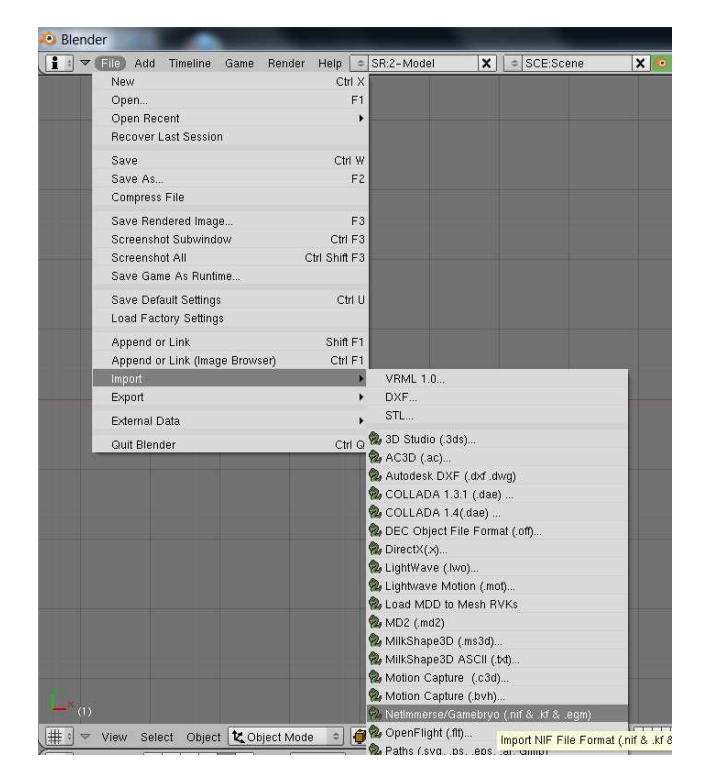

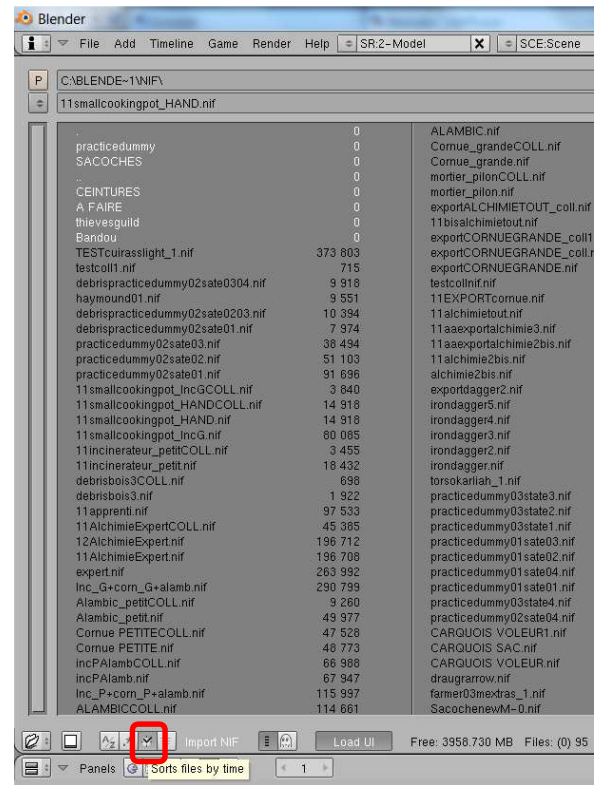

Si vous avez bien installé les scripts d'import, vous trouverez le format nif en sélectionnant file puis Import.

Si cela n'apparait pas, c'est qu'ils ne sont pas installés.

Dans ce cas, pas d'inquiétudes.

Vous trouverez tout ce qu'il faut installer à cette adresse :

http://niftools.sourceforge.net/wiki/ Blender

Vous installez le tout et vous ouvrez donc Blender à nouveau pour poursuivre le tuto.

Petite astuce : si vous cliquez sur le symbole que j'ai entouré en rouge, les fichiers sortiront en fonction de leur date de modification donc le fichier que l'on souhaite sera en premier.

Sélectionner ce fichier et ensuite cliquer sur « Import Nif » en haut à droite de l'écran.

| Biender NIF Scripts 2.5.8 (running on Biender 249, PyFFI 2.1.11)       Realign Bone Tail Only       Realign Bone Tail Only       Realign Bone Tail + Roll.         Log Level 10       Warn       Info       Debug       Send Geometries To Bind Position         Scale Correction: 10.00       Send Detached Geometries To Node Position       Send Detached Geometries To Node Position         Texture Search Paths:       < > X       Apply Skin Deformation         Import Animation       Import Extra Nodes       Apply Skin Deformation         Save Embedded Textures As DDS       Combine NiNode + Shapes Into Single Mesh       Keyframe File:         X       X       Animate       Scale: 1.00         Restore Default Settings        and if skinning fails with default settings: | <sup>r</sup> File Add Timeline Game Render Help 🗢 SR:2-Model     | SCE:Scene              | X 🔹 www.blender.org 249.2 Ve:0 |
|----------------------------------------------------------------------------------------------------|------------------------------------------------------------------|------------------------|--------------------------------|
| Log Level 10       Warn       Info       Debug       Send Geometries To Bind Position         Scale Correction: 10.00       Send Detached Geometries To Node Position       Send Detached Geometries To Node Position         Texture Search Paths:       Send Bones To Bind Position       Send Detached Geometries To Node Position         Import Animation       Import Extra Nodes       Apply Skin Deformation         Import Extra Nodes       Save Embedded Textures As DDS       Send Bones To Bind Position         Combine NiNode + Shapes Into Single Mesh       K       FaceGen EGM File:         X        Animate       Scale: 1.00         Restore Default Settings        and if skinning fails with default settings:                                                          | Blender NIF Scripts 2.5.8 (running on Blender 249, PyFFI 2.1.11) | Realign Bone Tail Only | Realign Bone Tail + Roll       |
| Scale Correction: 10.00       Send Geometries To Bind Position         Texture Search Paths:       Send Bones To Bind Position         Import Animation       Apply Skin Deformation         Import Skeleton Only + Parent Selected       Apply Skin Deformation         Save Embedded Textures As DDS       Combine NiNode + Shapes Into Single Mesh         Keyframe File:       X         FaceGen EGM File:       X         animate       Scale: 1.00         Restore Default Settings          and if skinning fails with default settings:       Scale Scale: 1.00                                                                                                    | tion Level 10 Warm Info Debug                                    | Merge S                | Skeleton Roots                 |
| Scale Correction: 10.00     Send Detached Geometries To Node Position       Texture Search Paths:     Send Bones To Bind Position       Import Animation     Apply Skin Deformation       Import Extra Nodes     Apply Skin Deformation       Import Skeleton Only + Parent Selected     Import Geometry Only + Parent To Selected Atmature       Save Embedded Textures As DDS     Combine NiNode + Shapes Into Single Mesh       Keyframe File:     X       Animate     Scale: 1.00       Restore Default Settings     and if skinning fails with default settings:                                                                                                    | Log Lover to nam mo Dowdg                                        | Send Geometr           | ies To Bind Position           |
| Texture Search Paths:       Send Bones To Bind Position         Apply Skin Deformation         Import Animation         Import Extra Nodes         Import Skeleton Only + Parent Selected         Import Sceleton Only + Parent Selected         Import Skeleton Only + Parent Selected         Save Embedded Textures As DDS         Combine NiNode + Shapes Into Single Mesh         Keyframe File:         X         Restore Default Settings         and if skinning fails with default settings:                                                                                                    | Scale Correction: 10.00                                          | Send Detached Geo      | ometries To Node Position      |
| Apply Skin Deformation       Import Animation       Import Skeleton Only + Parent Selected       Import Skeleton Only + Parent To Selected Annature       Save Embedded Textures As DDS       Combine NiNode + Shapes Into Single Mesh       Keyframe File:       X       Animate       Scale: 1.00       Restore Default Settings       and if skinning fails with default settings:                                                                                                    | Texture Search Paths:                                            | Send Bones             | s To Bind Position             |
| Import Animation         Import Extra Nodes         Import Skeleton Only + Parent Selected         Import Geometry Only + Parent To Selected Annature         Save Embedded Textures As DDS         Combine NiNode + Shapes Into Single Mesh         Keyframe File:         X         Animate         Scale: 1.00         Restore Default Settings         and if skinning fails with default settings:                                                                                                    | < > X                                                            | Apply Sk               | in Deformation                 |
| Import Extra Nodes         Import Skeleton Only + Parent Selected         Import Geometry Only + Parent To Selected Armatore         Save Embedded Textures As DDS         Combine NiNode + Shapes Into Single Mesh         Keyframe File:         X         Animate         Scale: 1.00         Restore Default Settings         and if skinning fails with default settings:                                                                                                    | Import Animation                                                 |                        |                                |
| Import Skeleton Only + Parent Selected         Import Geometry Only + Parent To Selected Atmature         Save Embedded Textures As DDS         Combine NiNode + Shapes Into Single Mesh         Keyframe File:         X         FaceGen EGM File:         X         Restore Default Settings         and if skinning fails with default settings:                                                                                                    | Import Extra Nodes                                               |                        |                                |
| Import Geometry Only + Parent To Selected Armature         Save Embedded Textures As DDS         Combine NiNode + Shapes Into Single Mesh         Keyframe File:         X         FaceGen EGM File:         X         Animate         Scale: 1.00         Restore Default Settings         and if skinning fails with default settings:                                                                                                    | Import Skeleton Only + Parent Selected                           |                        |                                |
| Save Embedded Textures As DDS Combine NiNode + Shapes Into Single Mesh Keyframe File:          X          FaceGen EGM File:       X          Animate       Scale: 1.00          Restore Default Settings        and if skinning fails with default settings:                                                                                                    | Import Geometry Unity + Parent To Selected Armature              |                        |                                |
| Combine NiNode + Shapes Into Single Mesh<br>Keyframe File:<br>X<br>FaceGen EGM File:<br>Animate Scale: 1.00<br>Restore Default Settings<br>and if skinning falls with default settings:                                                                                                    | Save Embedded Textures As DDS                                    |                        |                                |
| Keyffame File:<br>X<br>FaceGen EGM File:<br>X<br>Animate Scale: 1.00<br>Restore Default Settings<br>and if skinning fails with default settings:                                                                                                    | Combine NiNode + Shapes Into Single Mesh                         |                        |                                |
| X        FaceGen EGM File:     X       X        Animate     Scale: 1.00       Restore Default Settings       and if skinning fails with default settings:                                                                                                    | Keyframe File:                                                   |                        |                                |
| FaceGen EGM File:                                                                                                    | X                                                                |                        |                                |
| Animste Scale: 1.00      Restore Default Settings  and if skinning fails with default settings:                                                                                                    | FaceGen EGM File:                                                |                        |                                |
| Animate Scale: 1.00 Restore Default Settings and if skinning fails with default settings:                                                                                                    | X                                                                |                        |                                |
| Restore Default Settings                                                                                                    | Animate Scale: 1.00                                              |                        |                                |
| and if skinning fails with default settings:                                                                                                    | Restore Default Settings                                         |                        |                                |
|                                                                                                    | and if skinning fails with default settings:                     |                        |                                |
| Use The Force Luke                                                                                                    | Use The Force Luke                                               |                        |                                |
| Ok                                                                                                    | Ok                                                               |                        |                                |

Appliquer les réglages suivants et cliquer sur OK :

L'armature (os du squelette présents dans le mesh) est importée :

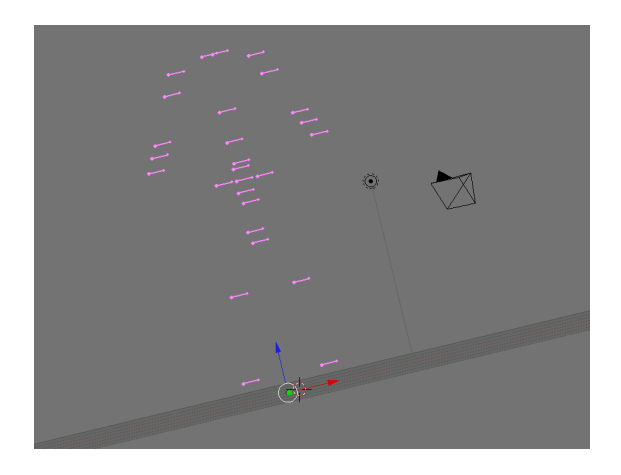

Il est très IMPORTANT de garder l'armature sélectionnée (donc apparaissant en rose comme dans la capture ci-dessus) avant de passer à l'import du modèle 3D lié.

## Import du modèle 3D :

Reprendre les mêmes étapes que précédemment avec le même fichier en modifiant les réglages d'import de Blender comme suit :

| 🕺 Blender                                                                                    |                        |                           | ingent of |
|----------------------------------------------------------------------------------------------|------------------------|---------------------------|-----------|
| 👔 🕫 🗢 File Add Timeline Game Render Help 单 SR:2-Model                                        | SCE:Scene              | 🗙 心 www.blender.org 249.2 | Ve:0      |
| Riender NIE Scrints 2.5.8 (running on Riender 249, PuEEI 2.1.11)                             | Realign Bone Tail Only | Realign Bone Tail + Boll  | _         |
|                                                                                              | Merae Sk               | eleton Roots              |           |
| Log Level 10 <sup>b</sup> Warm Info Debug                                                    | Send Geometrie         | s To Bind Position        |           |
| Scale Correction: 10.00                                                                      | Send Detached Geon     | netries To Node Position  |           |
| Texture Search Pathe                                                                         | Send Bones             | To Bind Position          |           |
| < > X                                                                                        | Apply Skir             | n Deformation             | _         |
| Import Animation                                                                             |                        |                           |           |
| Import Extra Nodes                                                                           |                        |                           |           |
| Import Skeleton Only + Parent Selected<br>Import Geometry Only + Parent To Selected Armature |                        |                           |           |
| Save Embedded Textures As DDS                                                                |                        |                           |           |
| Combine NiNode + Shapes Into Single Mesh                                                     |                        |                           |           |
| Keyframe File:                                                                               |                        |                           |           |
|                                                                                              |                        |                           |           |
| FaceGen EGM File:                                                                            |                        |                           |           |
| Animate Scale: 1.00                                                                          |                        |                           |           |
| Restore Default Settings                                                                     |                        |                           |           |
| and if skinning fails with default settings:                                                 |                        |                           |           |
| Use The Force Luke                                                                           |                        |                           |           |
| Ok Cancel                                                                                    |                        |                           |           |

On attend que l'import s'exécute et nous obtenons ceci :

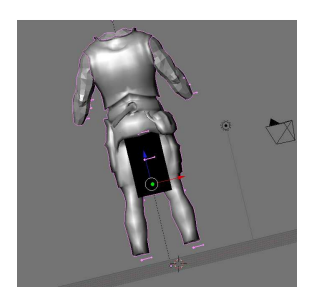

Le modèle 3D est donc importé également et lié à l'armature importée précédemment car celle-ci était sélectionnée lors de l'import. Tous les vertex groups et les weight paints sont là grâce à l'import du BSDismemberSkinInstance :

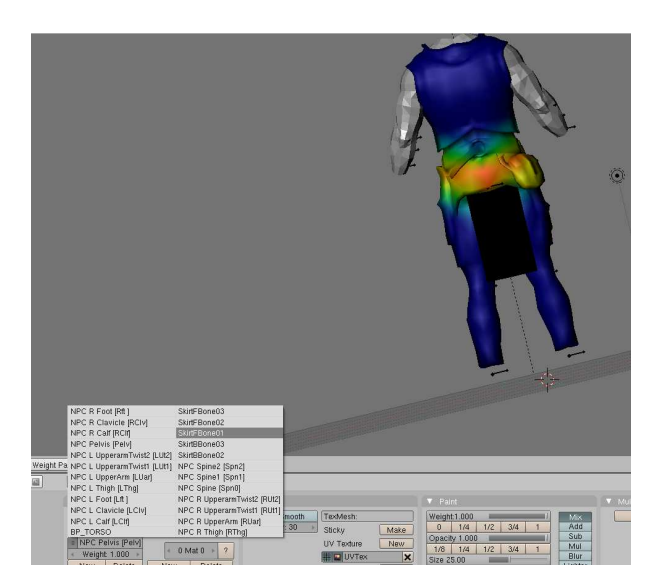